# 使用預共用金鑰配置WPA/WPA2:IOS 15.2JB及更 高版本

# 目錄

<u>簡介</u> <u>必要條件</u> <u>需求</u> <u>採用元件</u> <u>設定</u> <u>使用GUI配置</u> <u>使用CLI進行配置</u> <u>驗證</u> <u>疑難排解</u>

# 簡介

本檔案介紹使用預先共用金鑰(PSK)的無線保護存取(WPA)和WPA2的組態範例。

# 必要條件

### 需求

思科建議您瞭解以下主題:

- 熟悉Cisco IOS®軟體的GUI或命令列介面(CLI)
- 熟悉PSK、WPA和WPA2的概念

#### 採用元件

本檔案中的資訊是根據執行Cisco IOS軟體版本15.2JB的Cisco Aironet 1260存取點(AP)。

本文中的資訊是根據特定實驗室環境內的裝置所建立。文中使用到的所有裝置皆從已清除(預設))的組態來啟動。如果您的網路正在作用,請確保您已瞭解任何指令可能造成的影響。

設定

### 使用GUI配置

以下過程介紹如何在Cisco IOS軟體GUI中使用PSK配置WPA和WPA2:

1. 為為服務集識別符號(SSID)定義的VLAN設定加密管理器。 導覽至Security > Encryption Manager,確保啟用密碼,然後選擇AES CCMP + TKIP作為兩個SSID使用的密碼。

| cisco sont si                             | THORK ASSOCIATION HIPELESS            | provente gravaces gort | must Extra roo           |                                                      | Bage La Papa and Song Lagran ( Sec                        |
|-------------------------------------------|---------------------------------------|------------------------|--------------------------|------------------------------------------------------|-----------------------------------------------------------|
| Security                                  | Workness 141_512_1_4                  |                        |                          |                                                      | ish_5982,5_d optime is 1 week, 3 days, 6 hours, 5 nimulae |
| Encryption Nameper                        | Security Broughton Manager            |                        |                          |                                                      |                                                           |
| 1120 Hanager<br>Terrer Hanager            | Set Encryption Mode and Neys for VLAD |                        |                          |                                                      | Daths: 3488                                               |
| AP Authoritication                        | Encryption Modes                      |                        |                          |                                                      |                                                           |
| Sofrades Defection<br>Local RADIOS Server | © 16/4                                |                        |                          |                                                      |                                                           |
| Advance Security                          | O wer progeton                        | Optional m             |                          | -                                                    |                                                           |
|                                           |                                       |                        | Clean Compliant Fit      | P Frankreis: E Erabin Message Integrity Chiele (MIC) |                                                           |
|                                           | -                                     |                        |                          | Enables Per Pasket Keying (PPr)                      |                                                           |
|                                           | Opher                                 | Act cover + them       |                          |                                                      |                                                           |
|                                           | Encryption Neye                       |                        |                          |                                                      |                                                           |
|                                           |                                       |                        | Transvel Fay             | Droryption Key (Neradectine)                         | Hey Sine                                                  |
|                                           |                                       | Droryption Ray 1       | 0                        |                                                      | 120.041                                                   |
|                                           |                                       | Enorgéen Kay 2         | •                        |                                                      | 420 to 1                                                  |
|                                           |                                       | Droryption Ray 3.      | 0                        |                                                      | 120.04                                                    |
|                                           |                                       | Enorgetion King &      | 0                        |                                                      | 420 tot 💌                                                 |
|                                           |                                       |                        |                          |                                                      |                                                           |
|                                           | Bobel Properties                      |                        |                          |                                                      |                                                           |
|                                           | Broadcast Rep Rotation Herval:        |                        | O suble Existen          |                                                      |                                                           |
|                                           |                                       |                        | County Rotation with Int | avat [0:0.40.00] (10-10000000 avd)                   |                                                           |
|                                           | with Group Key Update                 |                        | Enables Group Key Upda   | a On Minnbeship Termination                          |                                                           |
|                                           |                                       |                        | Enable Group Key Spile   | In On Ministerity Capability Change                  |                                                           |
| -                                         |                                       |                        |                          |                                                      | Error Form                                                |
|                                           |                                       |                        |                          |                                                      | Balanty Kilant                                            |

2. 使用步驟1中定義的加密引數啟用正確的VLAN。導航到**Security > SSID Manager**,然後從 Current SSID List中選擇SSID。此步驟對於WPA和WPA2配置都是通用的。

| curly              | Security: Bittel 150 Hereger |               |                                                                                                    |                                                                                                    |
|--------------------|------------------------------|---------------|----------------------------------------------------------------------------------------------------|----------------------------------------------------------------------------------------------------|
| deale Access       | 650 Properties               |               |                                                                                                    | the second second second second second second second second second second second second second second second s |
| scryption Honoper  | Current 558 List             |               |                                                                                                    |                                                                                                    |
| ID Hanager         | · NEW'S                      | 550           | inter a second second s |                                                                                                    |
| erene Hanager      | 444                          | VLAN          | Dates Matte                                                                                                    |                                                                                                    |
| P Authentication   |                              |               | Roday 1                                                                                                    |                                                                                                    |
| rbusies Detection  |                              |               | Burbap 2                                                                                                    |                                                                                                    |
| ecal RADIUS Server |                              |               | Barkey 3.                                                                                                    |                                                                                                    |
| desace Security    |                              | Etchd Select: | C Band Salari                                                                                                    |                                                                                                    |
|                    |                              | Pliefbie:     | Tantat and and and and                                                                                                    |                                                                                                    |
|                    |                              |               | Kada 1402, 118 King                                                                                                    |                                                                                                    |
|                    |                              | Network C:    | (0-4090)                                                                                                    |                                                                                                    |
|                    |                              |               |                                                                                                    |                                                                                                    |
|                    | 00000                        |               |                                                                                                    |                                                                                                    |
|                    | Datete                       |               |                                                                                                    |                                                                                                    |

3. 在SSID頁面中,將Key Management設定為**Mandatory**,然後選中**Enable WPA**覈取方塊。從 下拉選單中選擇**WPA**以啟用WPA。輸入WPA預共用金鑰。

| Client Authenticated Key Management |             |         |                |  |
|-------------------------------------|-------------|---------|----------------|--|
| Key Management:                     | Mandatory . | ССНИ    | Enable WPA WPA |  |
| WPA Pre-shared Key.                 |             | · ASCII | C Hevadecimal  |  |
|                                     |             |         |                |  |

4. 從下拉選單中選擇WPA2以啟用WPA2。

| Client Authenticated Key Management |             |           |                 |     |
|-------------------------------------|-------------|-----------|-----------------|-----|
| Key Management:                     | Mandatory 💌 | CCHW      | Enable WPA WPA2 | • < |
| WPA Pre-shared Key.                 | <b>=</b>    | · ASCII C | ) Hexadecimal   |     |

#### 使用CLI進行配置

附註:

使用命令查詢工具(僅供已註冊客戶使用)可獲取本節中使用的命令的更多資訊。

<u>輸出直譯器工具(</u>僅供<u>已註冊</u>客戶使用)支援某些show命令。使用輸出直譯器工具來檢視 show命令輸出的分析。

此配置與CLI中的配置相同:

```
sh run
Building configuration...Current configuration : 5284 bytes
!
! Last configuration change at 04:40:45 UTC Thu Mar 11 1993
version 15.2
no service pad
service timestamps debug datetime msec
service timestamps log datetime msec
service password-encryption
1
hostname ish_1262_1_st
!
1
logging rate-limit console 9
enable secret 5 $1$Iykv$1tUkNYeB6omK41S181TbQ1
!
no aaa new-model
ip cef
ip domain name cisco.com
1
1
!
dot11 syslog
1
dot11 ssid wpa
vlan 6
authentication open
authentication key-management wpa
mbssid guest-mode
wpa-psk ascii 7 060506324F41584B56
1
dot11 ssid wpa2
vlan 7
authentication open
authentication key-management wpa version 2
wpa-psk ascii 7 110A1016141D5A5E57
!
bridge irb
1
!
!
interface Dot11Radio0
```

```
no ip address
no ip route-cache
!
encryption vlan 6 mode ciphers aes-ccm tkip
!
encryption vlan 7 mode ciphers aes-ccm tkip
1
ssid wpa
1
ssid wpa2
1
antenna gain 0
mbssid
station-role root
bridge-group 1
bridge-group 1 subscriber-loop-control
bridge-group 1 spanning-disabled
bridge-group 1 block-unknown-source
no bridge-group 1 source-learning
no bridge-group 1 unicast-flooding
1
interface Dot11Radio0.6
encapsulation dot10 6
no ip route-cache
bridge-group 6
bridge-group 6 subscriber-loop-control
bridge-group 6 spanning-disabled
bridge-group 6 block-unknown-source
no bridge-group 6 source-learning
no bridge-group 6 unicast-flooding
1
interface Dot11Radio0.7
encapsulation dot1Q 7
no ip route-cache
bridge-group 7
bridge-group 7 subscriber-loop-control
bridge-group 7 spanning-disabled
bridge-group 7 block-unknown-source
no bridge-group 7 source-learning
no bridge-group 7 unicast-flooding
1
interface Dot11Radio1
no ip address
no ip route-cache
1
encryption vlan 6 mode ciphers aes-ccm tkip
!
encryption vlan 7 mode ciphers aes-ccm tkip
!
ssid wpa
1
ssid wpa2
1
antenna gain 0
no dfs band block
mbssid
channel dfs
station-role root
bridge-group 1
bridge-group 1 subscriber-loop-control
bridge-group 1 spanning-disabled
bridge-group 1 block-unknown-source
no bridge-group 1 source-learning
no bridge-group 1 unicast-flooding
```

```
1
interface Dot11Radio1.6
encapsulation dot1Q 6
no ip route-cache
bridge-group 6
bridge-group 6 subscriber-loop-control
bridge-group 6 spanning-disabled
bridge-group 6 block-unknown-source
no bridge-group 6 source-learning
no bridge-group 6 unicast-flooding
1
interface Dot11Radio1.7
encapsulation dot1Q 7
no ip route-cache
bridge-group 7
bridge-group 7 subscriber-loop-control
bridge-group 7 spanning-disabled
bridge-group 7 block-unknown-source
no bridge-group 7 source-learning
no bridge-group 7 unicast-flooding
1
interface GigabitEthernet0
no ip address
no ip route-cache
duplex auto
speed auto
no keepalive
bridge-group 1
bridge-group 1 spanning-disabled
no bridge-group 1 source-learning
1
interface GigabitEthernet0.6
encapsulation dot1Q 6
no ip route-cache
bridge-group 6
bridge-group 6 spanning-disabled
no bridge-group 6 source-learning
1
interface GigabitEthernet0.7
encapsulation dot1Q 7
no ip route-cache
bridge-group 7
bridge-group 7 spanning-disabled
no bridge-group 7 source-learning
1
interface BVI1
ip address 10.105.132.172 255.255.255.128
no ip route-cache
1
ip forward-protocol nd
ip http server
ip http secure-server
```

驗證

若要確認組態是否正常運作,請導覽至Association,驗證使用者端是否已連線:

| wity Time out | Rostname ish_1282_1_st           |             |               |                          | ish_t      | 82_1_st uptime is 1 week | , 3 days, 5 hours, 38 má |  |
|---------------|----------------------------------|-------------|---------------|--------------------------|------------|--------------------------|--------------------------|--|
|               | Association                      |             |               |                          |            |                          |                          |  |
|               | Clertic 1                        |             |               | Intradiusture clientic D |            |                          |                          |  |
|               | West 🗷 Client 🗷 Infrastruc       | lure cliend |               |                          |            |                          | A                        |  |
|               | Radio8-882, NW <sup>2 ADM</sup>  |             |               |                          |            |                          |                          |  |
|               | \$140 wpe :                      |             |               |                          |            |                          |                          |  |
|               | Device Type                      | Name        | IF Address    | MAC Address              | State      | Parent                   | VLAR                     |  |
|               | cos-diett.                       | 84,1292,1,8 | 64.103.236.67 | 2877.0304.0x40           | Associated | orest .                  | 4                        |  |
|               | Radio1-882.118 <sup>0 Linu</sup> |             |               |                          |            |                          |                          |  |
|               |                                  |             |               |                          |            |                          |                          |  |

#### 您也可以在CLI中使用此系統日誌消息驗證客戶端關聯:

\*Mar 11 05:39:11.962: %DOT11-6-ASSOC: Interface Dot11Radio0, Station ish\_1262\_1\_st 2477.0334.0c40 Associated KEY\_MGMT[WPAv2 PSK]

## 疑難排解

附註:使用 debug 指令之前,請先參閱 有關 Debug 指令的重要資訊。

使用以下debug命令可對連線問題進行疑難排解:

- debug dot11 aaa manager keys 此調試顯示AP和客戶端之間的握手,作為成對臨時金鑰 (PTK)和組臨時金鑰(GTK)協商。
- debug dot11 aaa authenticator state-machine 此調試顯示客戶端在關聯和身份驗證時經歷的 各種協商狀態。狀態名稱表示這些狀態。
- debug dot11 aaa authenticator process 此調試可幫助您診斷協商通訊的問題。詳細資訊顯 示協商中的每個參與者傳送的內容,並顯示另一個參與者的響應。您還可以將此調試與debug radius authentication命令結合使用。
- debug dot11 station connection failure 此調試可幫助您確定客戶端連線是否失敗,並幫助您 確定失敗的原因。